## วิธีการตรวจสอบการออนไลน์ของวารสารในฐานข้อมูล Scopus

## \*\*\*\*\*

## 1. เข้าสู่เว็บไซต์ https://www.elsevier.com/solutions/scopus/how-scopus-works/content

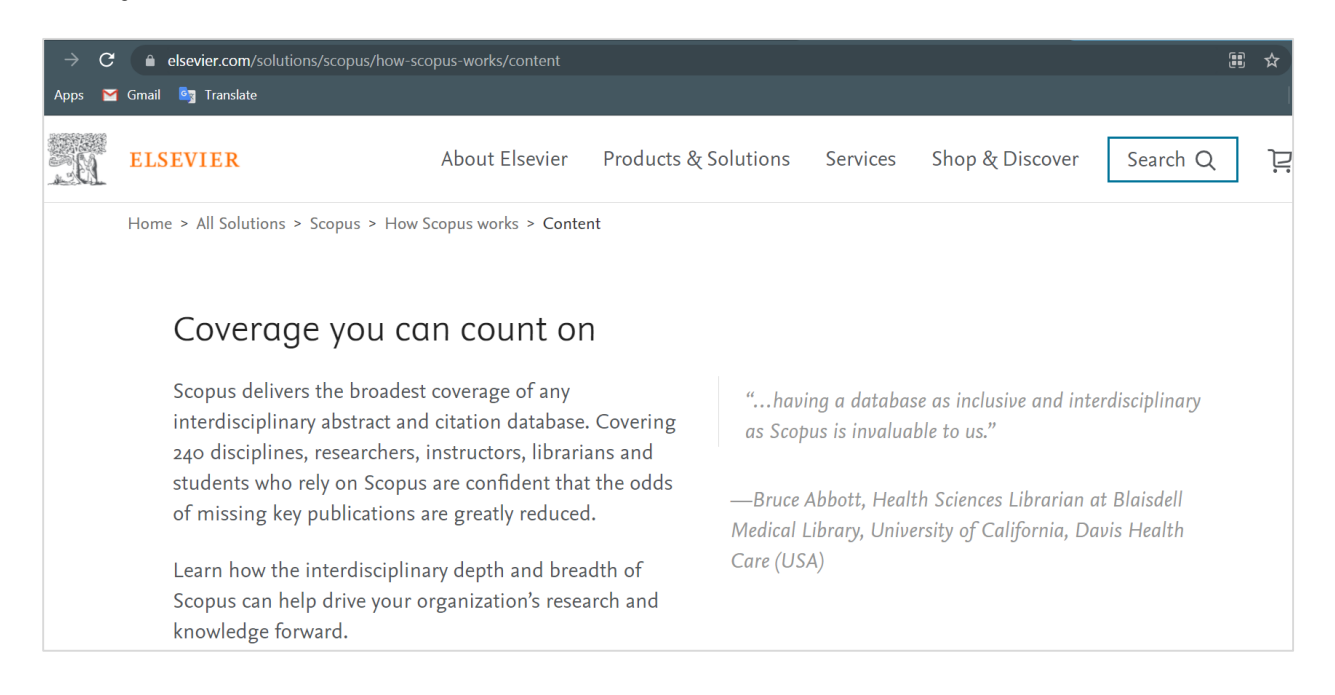

## 2. เลื่อนหน้าต่างลงมาด้านล่างจนเจอปุ่มดาวน์โหลด ดังรูป

| D. | ELSEVIER                                                                                                    | About Elsevier   | Products & Solutior | is Services   | Shop & | τ Discover  | Search Q | ינ |  |  |
|----|----------------------------------------------------------------------------------------------------|------------------|---------------------|---------------|--------|-------------|----------|----|--|--|
|    | Content coverage                                                                                                    | Historical depth | Expert curation     | Stringent Sta | ndards | Titles on S | copus    |    |  |  |
|    | <b>Ready to suggest a title?</b> Complete this form and let us know. ↗                                                                                                    |                  |                     |               |        |             |          |    |  |  |
|    |                                                                                                    |                  |                     |               |        |             |          |    |  |  |
|    | Titles on Scopus                                                                                                    |                  |                     |               |        |             |          |    |  |  |
|    | Content types included on Scopus are either serial publications that have an ISSN (International Standard So<br>Number) such as journals, book series and conference series, or non-serial publications that have an ISBN<br>(International Standard Book Number) such as monographs or one-off conferences. To check if a title is on<br>visit the freely available Source Title page a, or consult the title lists below. |                  |                     |               |        |             |          |    |  |  |
|    | Download the Source title list (incl. Scopus discontinued sources list) 🛃                                                                                                    |                  |                     |               |        |             |          |    |  |  |
|    | Download the Book title lis                                                                                                    | tt 😃             |                     |               |        |             |          |    |  |  |

 คลิก Download the Source title list (incl. Scopus discontinued sources list) จะได้ไฟล์ข้อมูล Excel ซึ่งรวบรวมรายชื่อของวารสารที่อยู่ในฐานข้อมูล Scopus ซึ่งเว็บไซต์จะอัพเดตไฟล์นี้เป็นประจำทุก เดือน

| x  | extlistAugust2021 - Excel (Product Activation Failed) ?                                         |                                                                |            |          |                       |                         |                                                           |                                                                   |  |  |  |  |  |  |
|----|-------------------------------------------------------------------------------------------------|----------------------------------------------------------------|------------|----------|-----------------------|-------------------------|-----------------------------------------------------------|-------------------------------------------------------------------|--|--|--|--|--|--|
| 1  | FILE HOME INSER                                                                                 | T PAGE LAYOUT FORMULAS DATA REVIEW VIEW                        |            |          |                       |                         |                                                           | Sign in                                                           |  |  |  |  |  |  |
| -  |                                                                                                 |                                                                |            |          |                       |                         |                                                           |                                                                   |  |  |  |  |  |  |
| B1 | B1 • : $\times \checkmark f_x$   Source Title (Medline-sourced journals are indicated in Green) |                                                                |            |          |                       |                         |                                                           |                                                                   |  |  |  |  |  |  |
|    | A                                                                                               | В                                                              | С          | D        | E                     | ٣                       | G                                                         | н                                                                 |  |  |  |  |  |  |
|    | Sourcerecord ID                                                                                 | Source Title (Medline-sourced journals are indicated in Green) | Print-ISSN | E-ISSN   | Active or<br>Inactive | Coverage                | Titles discontinued by<br>Scopus due to quality<br>issues | Article language in<br>source (three-letter<br>ISO language codes |  |  |  |  |  |  |
| 1  | Ψ.                                                                                              | ul ul ul ul ul ul ul ul ul ul ul ul ul u                       | Ψ.         | -        | Ψ.                    |                         | · · · · · · · · · · · · · · · · · · ·                     |                                                                   |  |  |  |  |  |  |
| 2  | 21101021140                                                                                     | 1700-tal: Nordic Journal for Eighteenth-Century Studies        | 16524772   | 20019866 | Active                | 2019-ongoing            |                                                           | DAN;ENG;GER                                                       |  |  |  |  |  |  |
| 3  | 18500162600                                                                                     | 21st Century Music                                             | 15343219   |          | Inactive              | 2002-2011               |                                                           | ENG                                                               |  |  |  |  |  |  |
| 4  | 21100404576                                                                                     | 2D Materials                                                   |            | 20531583 | Active                | 2014-ongoing            |                                                           | ENG                                                               |  |  |  |  |  |  |
| 5  | 21100447128                                                                                     | 3 Biotech                                                      | 2190572X   | 21905738 | Active                | 2014-ongoing, 2012      |                                                           | ENG                                                               |  |  |  |  |  |  |
| 6  | 21100779062                                                                                     | 3D Printing and Additive Manufacturing                         | 23297662   | 23297670 | Active                | 2014-ongoing            |                                                           | ENG                                                               |  |  |  |  |  |  |
| 7  | 21100932761                                                                                     | 3D Printing in Medicine                                        |            | 23656271 | Active                | 2019-ongoing            |                                                           | ENG                                                               |  |  |  |  |  |  |
| 8  | 21100229836                                                                                     | 3D Research                                                    |            | 20926731 | Active                | 2010-ongoing            |                                                           | ENG                                                               |  |  |  |  |  |  |
| 9  | 19700200922                                                                                     | 3L: Language, Linguistics, Literature                          | 01285157   |          | Active                | 2008-ongoing            |                                                           | ENG                                                               |  |  |  |  |  |  |
| 10 | 21101005201                                                                                     | 452F                                                           |            | 20133294 | Active                | 2020-ongoing            |                                                           | CAT;SPA                                                           |  |  |  |  |  |  |
| 11 | 145295                                                                                          | 4OR                                                            | 16194500   | 16142411 | Active                | 2003-ongoing            |                                                           | ENG                                                               |  |  |  |  |  |  |
| 12 | 16400154734                                                                                     | A + U-Architecture and Urbanism                                | 03899160   |          | Active                | 2002-ongoing            |                                                           | JPN, ENG                                                          |  |  |  |  |  |  |
| 13 | 5700161051                                                                                      | A Contrario                                                    | 16607880   |          | Active                | 2009-ongoing, 2003-2007 |                                                           | FRE, ENG                                                          |  |  |  |  |  |  |
| 14 | 21100399164                                                                                     | A&A case reports                                               | 23257237   |          | Inactive              | 2015-2017               |                                                           | ENG                                                               |  |  |  |  |  |  |
| 15 | 21100881366                                                                                     | A&A practice                                                   |            | 25753126 | Active                | 2018-ongoing            |                                                           | ENG                                                               |  |  |  |  |  |  |
| 16 | 19600162043                                                                                     | A.M.A. American Journal of Diseases of Children                | 00968994   |          | Inactive              | 1945-1955               |                                                           |                                                                   |  |  |  |  |  |  |
| 17 | 19400157806                                                                                     | A.M.A. archives of dermatology                                 | 00965359   |          | Inactive              | 1955-1959               |                                                           |                                                                   |  |  |  |  |  |  |
| 18 | 19600162081                                                                                     | A.M.A. Archives of Dermatology and Syphilology                 | 00965979   |          | Inactive              | 1950-1954               |                                                           |                                                                   |  |  |  |  |  |  |

 ทำการค้นหาวารสารที่ต้องการจะตีพิมพ์ใน<u>คอลัมท์ B</u> (Source Title) แล้วดู<u>คอลัมท์ E</u> หากปรากฏ ข้อความ "Active" หมายถึงมีการตีพิมพ์บทความจากวารสารนี้ ณ ปัจจุบัน หรือ ดูที่<u>คอลัมท์ F</u> (Coverage) จะปรากฏปี ค.ศ. ที่วารสารดังกล่าวออนไลน์อยู่ในฐานข้อมูล Scopus